First, Add the printers to your station (if necessary)

1.) Click on the start menu button and then go over to **Settings** and left click on it. Then, from Settings, left click on **Devices**.

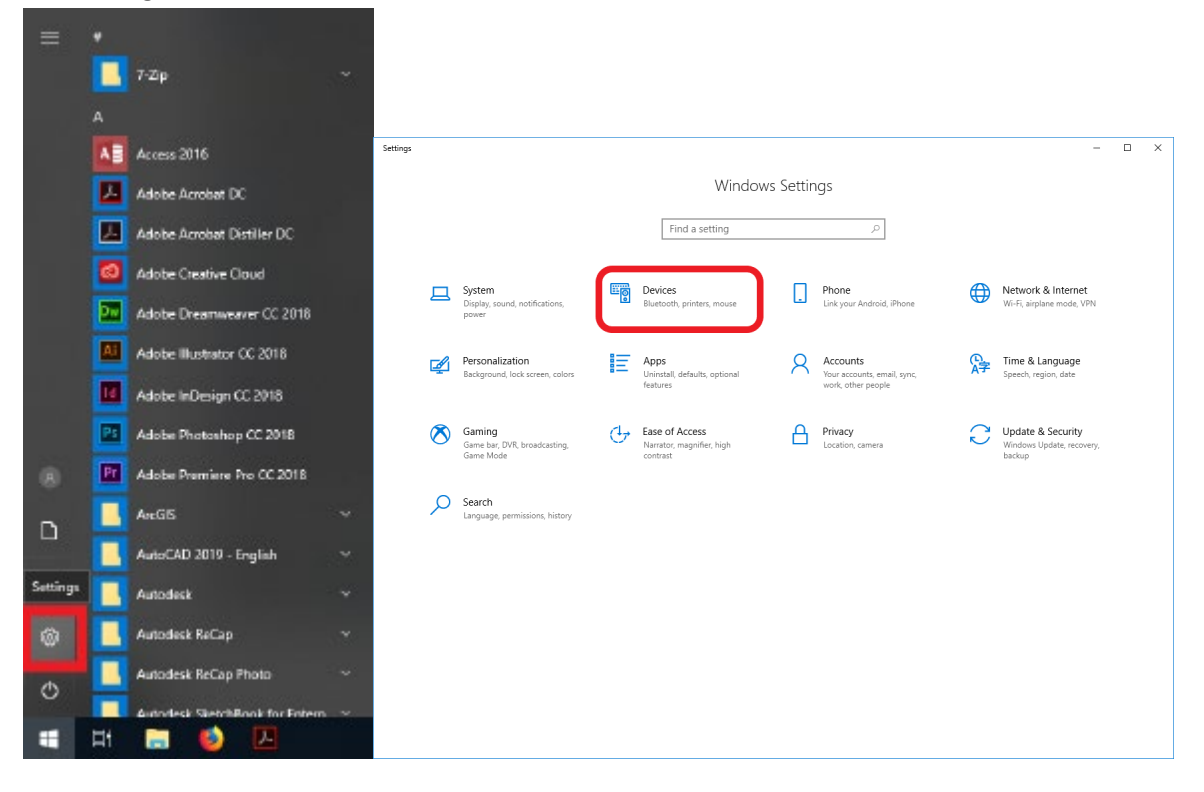

2.) Once in the Device settings, click on **Printers & Scanners**.

| ← Settings                              |                                                                                                    | - 🗆 X                                                                                        |
|-----------------------------------------|----------------------------------------------------------------------------------------------------|----------------------------------------------------------------------------------------------|
| ல் Home                                 | Bluetooth & other devices                                                                                                    |                                                                                              |
| Find a setting                          | Add Bluetooth or other device                                                                                                    | Turn on Bluetooth even faster                                                                |
| Devices                                 | +                                                                                                    | To turn on Bluetooth without<br>opening Settings, open action<br>center, and then select the |
| Bluetooth & other devices               | Mouse, keyboard, & pen                                                                                                    | Bluetooth icon. Do the same to turn                                                          |
| Printers & scanners                     | Dell Wired Multimedia Keyboard                                                                                                    | Get more info about Bluetooth                                                                |
| () Mouse                                | Logitech® Corded Mouse M500                                                                                                    | Related settings                                                                             |
| E Typing                                |                                                                                                    | Devices and printers                                                                         |
| .,,,,,,,,,,,,,,,,,,,,,,,,,,,,,,,,,,,,,, | Other devices                                                                                                    | Sound settings                                                                               |
| Pen & Windows Ink                       | DELL 2007FP                                                                                                    | Display settings                                                                             |
| AutoPlay                                |                                                                                                    |                                                                                              |
| ā usb                                   | DELL 2007FP                                                                                                    | Make Windows better                                                                          |
|                                         | hp HLDS DVDROM DUDON                                                                                                    | Give us feedback                                                                             |
|                                         | Download over metered connections<br>To help prevent extra charges, keep this off so device software<br>(drivers, info, and apps) for new devices won't download while<br>you're on metered Internet connections. |                                                                                              |

3.) Click on Add a printer or scanner.

| ← Settings                  |                                                                                                    | - 🗆 X                                                                                   |
|-----------------------------|----------------------------------------------------------------------------------------------------|-----------------------------------------------------------------------------------------|
| வ் Home                     | Printers & scanners                                                                                                    |                                                                                         |
| Find a setting              | Add printers & scanners                                                                                                  | Find and manage devices                                                                 |
| Devices                     | + Add a printer or scanner                                                                                               | scanner, but can't get it to work, try<br>searching the Internet for device<br>drivers. |
| E Bluetooth & other devices |                                                                                                    | Get help with your printer                                                              |
| Printers & scanners         | Printers & scanners                                                                                                    |                                                                                         |
| 0 Mouse                     | Adobe PDF                                                                                                    | Related settings                                                                        |
| Typing                      | Business on Dc7<br>Access denied, unable to connect                                                                      | Print server properties                                                                 |
| 🖉 Pen & Windows Ink         | E Fax                                                                                                    | Make Windows better<br>Give us feedback                                                 |
| (P) AutoPlay                |                                                                                                    |                                                                                         |
| 🖞 USB                       |                                                                                                    |                                                                                         |
|                             | Microsoft XPS Document Writer                                                                                            |                                                                                         |
|                             | Send To OneNote 16                                                                                                    |                                                                                         |
|                             |                                                                                                    |                                                                                         |
|                             | Let Windows manage my default printer                                                                                    |                                                                                         |
|                             | When this is on, Windows will set your default printer to be the one<br>you used most recently at your current location. |                                                                                         |
|                             | Download over metered connections                                                                                        |                                                                                         |

4.) A search for available network printers will start. Scroll down to **The printer that I want** isn't listed and click on it.

| ← Settings                |                                                     | - | × |
|---------------------------|-----------------------------------------------------|---|---|
|                           | Printers & scanners                                 |   |   |
| Devices                   | HP Color LaserJet 4600 PCL6 on KNIGHT<br>Printer    |   |   |
| Bluetooth & other devices | Jake3 on DC3<br>Printer                             |   |   |
| B Printers & scanners     | Splendor on DC7 Printer                             |   |   |
| () Mouse                  | HeldrichD95 on DC7<br>Printer                       |   |   |
| Den & Windows Ink         | NPI041586 (HP LaserJet 600 M603)<br>Printer         |   |   |
| P AutoPlay                | NPIBE06AE (HP Color LaserJet M750)<br>Printer       |   |   |
| Ē USB                     | NP/758CFE (HP Laser/et 600 M602) Printer            |   |   |
|                           | Printer NPI7115D1 (HP Laser/et M607)                |   |   |
|                           | The printer that I want isn't listed                |   |   |
|                           | Printers & scanners                                 |   |   |
|                           | Adobe PDF                                           |   |   |
|                           | Business on Dc7<br>Access denied, unable to connect |   | I |
|                           | E Fax                                               |   |   |
|                           | Microsoft Print to PDF                              |   |   |

Ē.

5.) Then, click on **Select a shared printer by name** and type in "\\DC8\" in the search bar. Select either "\\DC8\Balboa" or "\\DC8\Magellan" depending on which plotter you would like to use. Finally, click on **Next** to set up the printer for use.

| 🔶 🖶 Ac                  | ld Printer                                                                                                    | × |  |
|-------------------------|----------------------------------------------------------------------------------------------------|---|--|
| Find                    | a printer by other options                                                                                                    |   |  |
| ⊖ My<br>⊖ <u>F</u> in   | <ul> <li>My printer is a little older. Help me find it.</li> <li><u>Find a printer in the directory, based on location or feature</u></li> </ul>                                                       |   |  |
| bA ()<br>bA ()<br>bA () | \\DC8\     Browse       \\DC8\Balboa     \\DC8\ELWOOD       \\DC8\HP Color LaserJet CP5225dn UPD PCL 6     \\DC8\JAKE2       \\DC8\Magellan     \\DC8\Marshall       \\DC8\SpEcTRUM     \\DC8\Splendor |   |  |

6.) It should take couple of seconds to connect to the printer and then a screen should come up saying that you have successfully added Balboa/Magellan on DC8. You should now be able to print on the computer. Click on **Next** and then **Finish.** 

| 4 | 🖨 Add Printer            |                                                                | × |
|---|--------------------------|----------------------------------------------------------------|---|
| Ì |                          |                                                                |   |
|   | You've successful        | ly added Balboa on DC8                                         |   |
|   | <u>P</u> rinter name:    | Balboa on DC8                                                  |   |
|   | This printer has been ir | istalled with the HP Designjet Z5200ps PS Class Driver driver. |   |
|   |                          |                                                                |   |
|   |                          |                                                                |   |
|   |                          |                                                                |   |
|   |                          |                                                                |   |
|   |                          |                                                                |   |
|   |                          |                                                                |   |
|   |                          | <u>N</u> ext Cance                                             | 1 |

1. Open your PDF file in Acrobat

## 2. Select File → Print

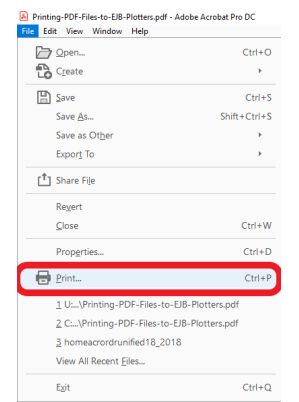

3. Select Your printer (either Magellan or Balboa) and then select **Page Setup** in the bottom left.

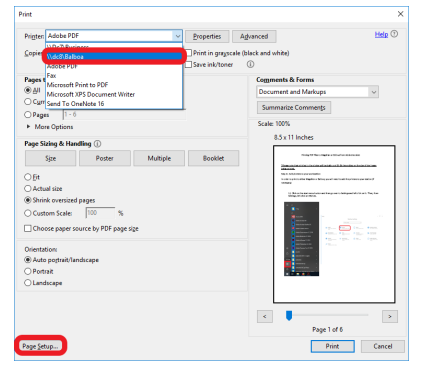

4. Set the paper Size (In this example, we used BO)

| Page Setup          |                                                                                                    | × |
|---------------------|----------------------------------------------------------------------------------------------------|---|
| -                   | <ul> <li>Handbackson (Handback)</li> <li>Handbackson (Handback)</li> <li>Handbackson (Hand</li></ul> |   |
| Paper               |                                                                                                    |   |
| Size:               | JIS BO                                                                                                    | ~ |
| Source:             | ARCH A<br>ARCH B<br>ARCH C                                                                                                    | ^ |
| Orientation         | ARCH D<br>ARCH E                                                                                                    |   |
| Portrait            | ARCH E1<br>ARCH E2                                                                                                    |   |
| O L <u>a</u> ndscap | e ARCH E3<br>C5                                                                                                    |   |
|                     | Executive                                                                                                    |   |
|                     | ISO B2                                                                                                    |   |
|                     | ISO B4                                                                                                    |   |

## 5. Change the Page Scaling to **Fit**.

| Print                                                                                                    | X                                                                    |
|----------------------------------------------------------------------------------------------------|----------------------------------------------------------------------|
| Copies: 1 Adobe PDF Print in grayscale (b<br>Save ink/toner                                                                                                    | Iack and white)                                                      |
| Pages to Print<br>● <u>A</u> ll<br>○ Current page<br>○ Pages 1 - 6<br>► More Options                                                                                                    | Comments & Forms Document and Markups Summarize Comments Scale: 477% |
| Page Sizing & Handling ①       Size     Poster     Multiple     Booklet            ● Fit<br>Actual size         ○ Shrink oversized pages         ○ Custom Scale: 100 %         ○ Choose paper source by PDF page size         ○         Choose paper source by PDF page size         ○         Choose paper source by PDF page size         ○         Choose paper source by PDF page size         ○         Choose paper source by PDF page size         ○         Choose paper source by PDF page size | 40.56 x 57.32 Inches                                                 |
| Orientation:                                                                                                    |                                                                      |
| Page <u>S</u> etup                                                                                                    | Page 1 of 6 Print Cancel                                             |

6. Select OK (this sends the job to the printer). The print job will then process on the local machine and then send it to the print server. Depending on the size and complexity of the file, this may take anywhere from a minute to hours.